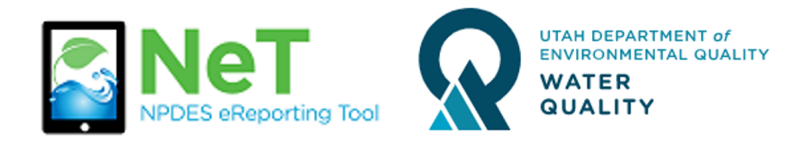

## How to Renew a Permit in NeTRDHT

- 1) Sign into the NeT RDHT Application. https://npdes-ereporting.epa.gov/net-rdht
- 2) Click on your role next to the NeTRDHT App, will be Signatory or Preparer
  - 8

NETRDHT: NeT - Groundwater Remediation, <u>Signatory</u> Dewatering, and Hydrostatic Testing General Permit

3) Select the Actions dropdown next to your permit and choose to "Renew Coverage". You will be asked to review all of your information and have a Signatory re-certify the form before you pay the renewal fee. If you do not see your permit please follow the help file on How to Request Permissions to an Existing Permit.

|   | Actions    | Project / Site Name                 | .↓↑ | NPDES<br>ID | .↓↑ | Coverage Status ↓≟<br>❶   | Coverage Type           |
|---|------------|-------------------------------------|-----|-------------|-----|---------------------------|-------------------------|
| 0 | Actions -  | Stone Cliff Lot 1018                |     | UTRH013     | 87  | Active Expires 11/28/2021 | General Permit          |
| 0 | Q View Fo  | orm<br>Change                       | on  | UTRC009     | 61  | Expired                   | General Permit          |
| 0 | Create     | NOT (Terminate)                     |     | -           |     | Inactive                  | General Permit          |
| 0 | \$ View Pa | yment History<br>e User Permissions |     | -           |     | Inactive                  | Low Erosivity<br>Waiver |